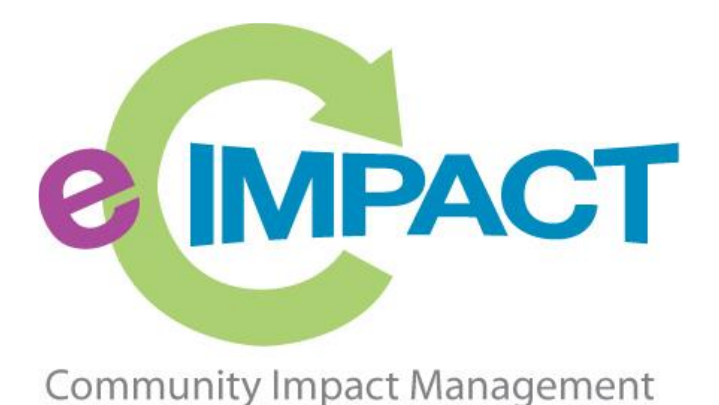

# **Agency Training Manual**

## United Way of East Central Iowa

317 7th Ave SE, Suite 401

Cedar Rapids, IA 52401

For Support, please contact:

Mystic Henningsen

mystic.henningsen@uweci.org 319-398-5372 ext. 833

## Table of Contents

| Accessing e-CImpact                   | 2 |
|---------------------------------------|---|
| Registering a New Agency              | 3 |
| Accessing the Full Agency Site Manual |   |

1

## Accessing e-CImpact

Requirements: All you need to access e-CImpact is a computer, smartphone, or tablet with an internet connection and a current version of a web browser (example: Microsoft Edge, Firefox, Chrome, Safari).

To access the e-CImpact website, go to:

Direct access to the Agency Site is: <a href="https://agency.e-cimpact.com/login.aspx?org=17080">https://agency.e-cimpact.com/login.aspx?org=17080</a>

Bookmark the address to easily access e-CImpact in the future.

*Note:* your specific site may differ slightly from the images in this manual, depending on which features are being used and potential site updates.

### **Registering a New Agency**

All agencies will need to create an e-CImpact profile, even if you are currently a United Way of East Central Iowa Partner Agency.

Step 1: From the Agency Site login page, select 'Click here to create a new e-CImpact account'

| New to e-CImpact? | Create a new e-CImpact account<br>Click the link below to create a new account: |
|-------------------|---------------------------------------------------------------------------------|
|                   | Click here to create a new e-CImpact account                                    |

Step 2: Read all directions carefully, then click 'Next' to continue with your registration process

## United Way of East Central Iowa

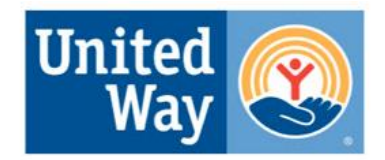

#### UNITED WAY OF EAST CENTRAL IOWA

Welcome to the United Way of East Central Iowa Agency Registration Page. In order to access any of the current funding opportunities, you must first register your Agency. Once approved, you will receive an email with your login information.

If you have any questions, please contact communitybuilding@uweci.org.

Next

Cancel and Return to Login Page

**Step 3:** Enter EIN. e-Cimpact will validate the EIN provided against the <u>IRS Exempt Orgainzations</u> <u>Business Master File (EO BMF)</u> database.

| Uni<br>Eas | ted Way<br>t Central      | of<br>Iowa                   |                                                   | United<br>Way    |
|------------|---------------------------|------------------------------|---------------------------------------------------|------------------|
| UNITE      | O WAY OF EAST             | CENTRAL IOWA                 |                                                   |                  |
|            | United Way of East Cent   | ral Iowa Agency Registrati   | on                                                |                  |
|            | Fields marked wit         | h an * are required fields.  |                                                   |                  |
|            | Please complete the reque | ested information below then | click the 'Next' button in the bottom right corne | er of this page. |
|            | Agency Account Informa    | ation                        |                                                   |                  |
|            | EIN:*                     |                              | ]                                                 |                  |
|            | Previous                  |                              |                                                   | Next             |
|            | 🎨 Cancel and F            | Return to Login Page         |                                                   |                  |

**Step 4:** Enter all agency information and continue to the next page. e-CImpact will autofill some information based on the IRS database the EIN is validated with.

| <b>EIMPACT</b>                                                 | Email Address                                            |
|----------------------------------------------------------------|----------------------------------------------------------|
| * ORGANIZATION NAME                                            | Email Address Type:" Select Email Type V Email Address:* |
| * Organization Name Agency Registration                        |                                                          |
| Fields marked with an # are required fields.                   | Phone Number                                             |
|                                                                | Phone Number Type:* - Select Phone Type - V              |
| Enter registration information to create an e-CImpact account. | Phone Number:*                                           |
| Agency Account Information                                     | Primary Contact Information                              |
| EIN:*                                                          | Contact Type:* Select Contact Type V                     |
| Agency Name*                                                   | First Name:*                                             |
| Website URL:                                                   | Last Name:                                               |
| Address                                                        | Preferred Login                                          |
| Address Type:* Select Address Type V                           | Preferred User Name:*                                    |
| Address Line 1:*                                               | Password.*                                               |
| Address Line 2:                                                | Confirm Password:*                                       |
| City:*                                                         |                                                          |
| State:* - Select State V                                       | Previous                                                 |
| Zip Code:*                                                     |                                                          |
| State:* Select State V                                         | Cancel and Return to Login Page                          |
| Zip Code:*                                                     |                                                          |

**Step 5:** Select the desired funding opportunity and continue to the next page

## United Way of East Central Iowa

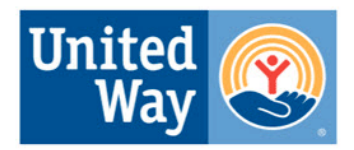

#### UNITED WAY OF EAST CENTRAL IOWA

| Please review t    | he list of currently available Requests for Proposals (RFP) below                                                                                                    |
|--------------------|----------------------------------------------------------------------------------------------------|
| Select an RFP fron | n the list to request an application. Some RFPs may require pre-qualification information be provided.                                                                                                    |
|                    |                                                                                                    |
| Communi            | ty Impact Partner Fund                                                                                                    |
| FY2024-FY20        | 026                                                                                                    |
| 0                  | Letter of Intent                                                                                                    |
|                    | Funding: Funded programs will receive a final year of funding based on funds available and satisfactory program performance.                                                                                              |
|                    | <b>Process:</b> Applications will be reviewed by allocations panels consisting of volunteers. The leadership of the Review Committees, and lead panel chairs will make a recommendation on how funds will be distributed. |
| Previous           | Next                                                                                                    |
| Cancel an          | d Return to Login Page                                                                                                    |

**Step 6:** Answer all qualification questions and proceed to the next page.

Note: If your agency passes the initial qualification questions, you will move forward to confirm your registration. In the event your agency does <u>not</u> qualify, you will be provided information on who to contact with any questions.

| Eligibility Requirements                                                                                                    |
|----------------------------------------------------------------------------------------------------|
| Fields marked with an * are required fields.                                                                                                    |
| To be eligible for United Way funding through the Community Impact Partner Fund and Women United Fund organizations must<br>demonstrate they are able to meet all the following requirements. |
| The entity must:                                                                                                    |
| Be a 501(c)3 entity or an accepted entity that operates for charitable purposes in the area of health and human services;*                                                                    |
| Serve residents of one of the five counties in United<br>Way of East Central Iowa's service area (Benton, Cedar,<br>Iowa, Jones, Linn)*                                                       |
| Be governed by an active, nonsectarian, voluntary board of directors or its equivalent, consisting of members of the general community*                                                       |
| Maintain at least one half-time FTE staff (20 hours<br>per week)*  Preview Mode ▼                                                                                                    |
| O I have read and agree to meet all applicable provisions Preview Mode ✓ of the partner agency agreement and standards*                                                                       |
| Budget requirements:                                                                                                    |
| Funding requested from UWECI should not exceed 70% of the total program budget. And 30% of agency budget.*                                                                                    |

Step 7: Review all agency information entered and click 'Complete Registration'

Complete Registration

Once your registration is completed, you will be able to print your confirmation page.

Agency registrations will be Auto-Approved and agencies will receive notification on how to log in.

#### **Signing In**

Step 1: Enter your username and password

#### Step 2: Click 'Sign In to our Secure Server'

| Sommunity Impact Management<br>AGENCY SITE                                                |                             | * ORGANIZATION NAME             |
|-------------------------------------------------------------------------------------------|-----------------------------|---------------------------------|
| Community Impact Management GENCY SITE Please sign in to your account. User Name Password |                             | Sign-In                         |
| Community Impact Management User Name Password                                            |                             | Please sign in to your account. |
| Password                                                                                  | Community Impact Management | User Name                       |
|                                                                                           | AGENCY SITE                 | Password                        |
|                                                                                           |                             |                                 |
|                                                                                           |                             | Forgot your password?           |

#### **Forgot Password**

**Step 1:** Click 'Forgot your password?' on the agency login page

| <b>e IMPACT</b> <sup>™</sup> | * organization name<br>Sign-In                                                                                    |
|------------------------------|----------------------------------------------------------------------------------------------------|
| Community Impact Management  | Please sign in to you User Name Forgot your password? Password Sign in to our Secure Server Forgot your password? |

Step 2: Enter your username and select 'Auto-Generate my Password'

| e IMPACT                    | * ORGANIZATION NAME<br>Sign-In<br>Please sign in to your account. |
|-----------------------------|-------------------------------------------------------------------|
| Community Impact Management | Please enter your Username.                                       |
| AGENCY SITE                 | User Name Auto-Generate New Password                              |

**Step 3:** A temporary password will be sent to the email address associated with your e-CImpact account. Once received, return to e-CImpact within 10 minutes and log in. If you do not see the email in your inbox, check the 'junk' folder. If the email is not in either location, contact Mystic Henningsen.

## Accessing the Full Agency Site Manual

To access the rest of the e-CImpact Agency Training Manual, go to the Resource Center located on the lower-left side of the Agency Site home page.

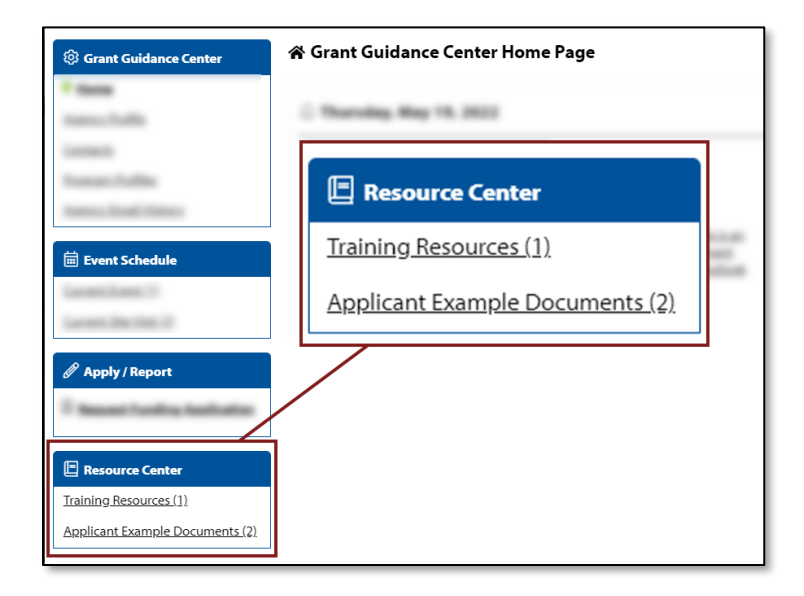